# Cymetaverse Chain 토큰 및 NFT 발행 가이드

## □ CRC-20 토큰 발행

- 1. 크롬에 메타마스크 확장 프로그램을 설치 https://chrome.google.com/webstore/detail/metamask/nkbihfbeogaeaoehlefnkodbefgpgknn
- 2. 지갑 생성 후 '네트워크 추가' 버튼 클릭

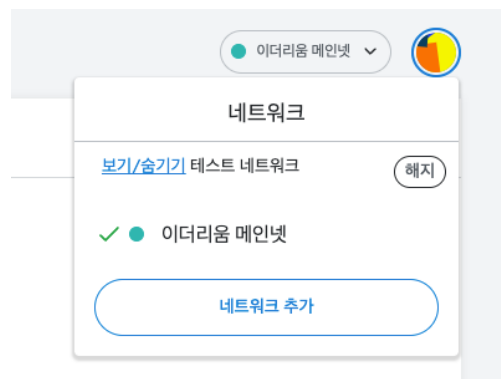

- 3. 아래 정보 입력 후 저장
  - 네트워크 이름: Cymetaverse Chain
  - 새 RPC URL: <u>http://node0.cymetaversechain.com:8540</u>
  - 체인 ID: 7989
  - 통화 기호: DOTR
  - 블록 탐색기 URL: <u>https://explorer.cymetaversechain.com</u> (option)

#### 네트워크 이름

Cymetaverse Chain

#### 새 RPC URL

http://node0.cymetaversechain.com:8540

체인 ID 🚯

7989

통화 기호

DOTR

#### **블록 탐색기 URL** (옵션)

https://explorer.cymetaversechain.com

#### 4. <u>https://remix.ethereum.org</u> 접속

5. 좌측 상단의 문서 모양 클릭 후 token.sol 파일 생성

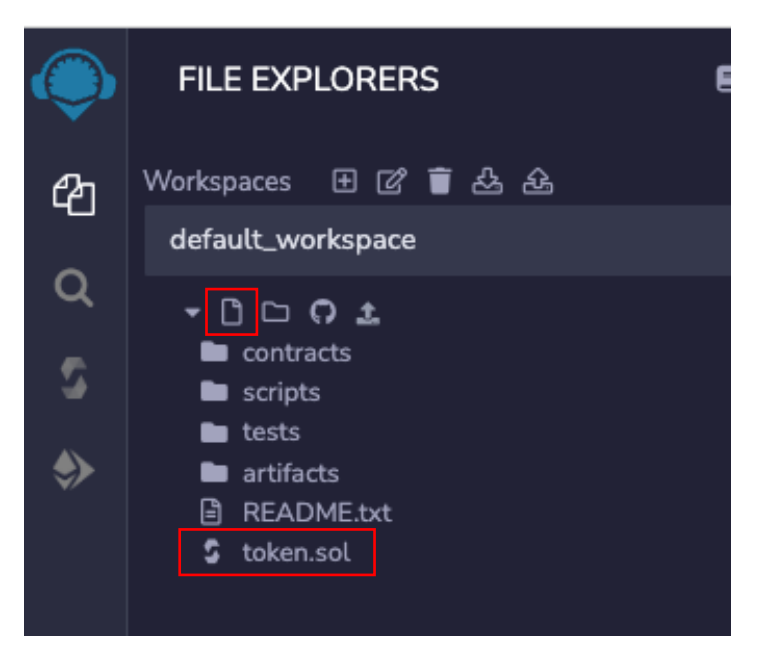

6. <u>https://bafkreiclusgyp46w4hkju7ezzeu6kd2xcs2nalyyev3zktz3n4kmupkjsu.ipfs.nftstorage.link</u> 위코드 입력 후 TestToken Contract에서 원하는 토큰 심볼, 이름, 데시멀, 발행수량을 입력

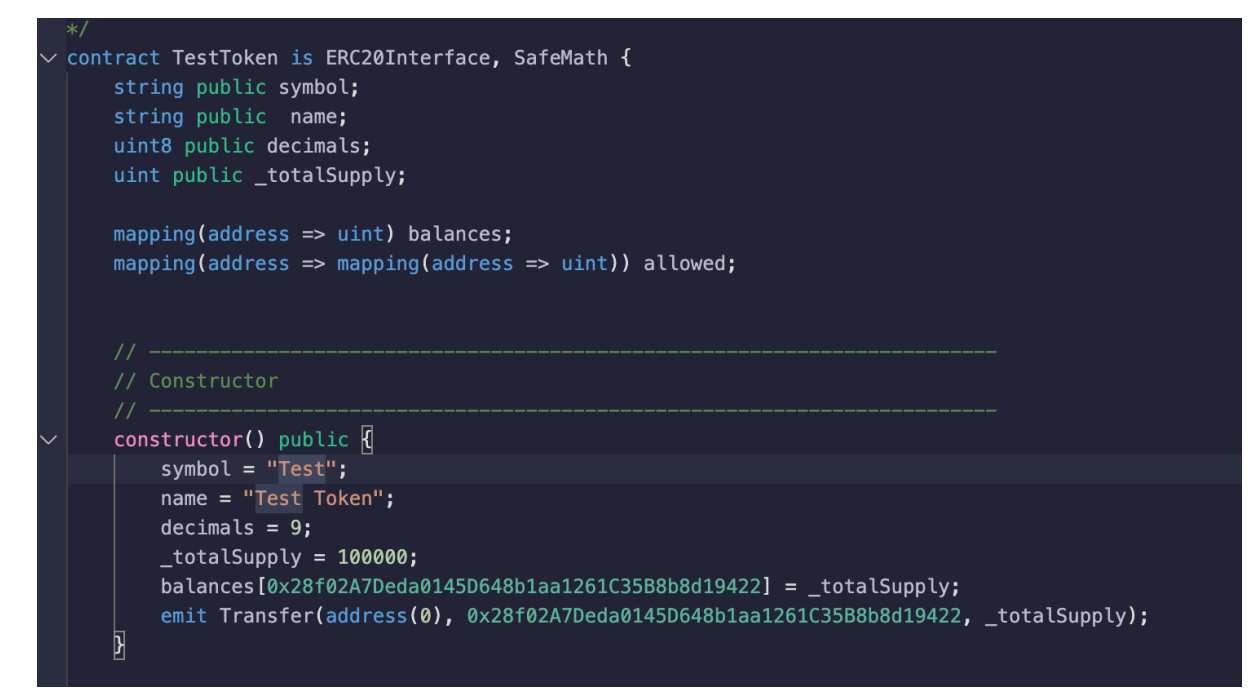

7. 왼쪽 버튼 클릭 후 'Compile' 버튼 클릭

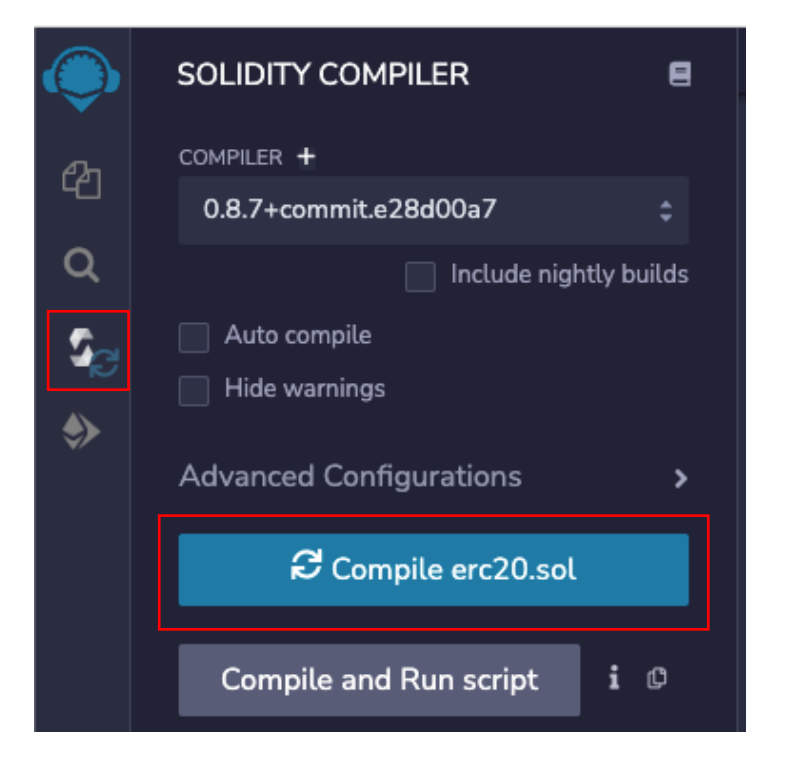

8. ENVIROMENT에서 Injected Web3 선택 후 메타마스크에서 '다음' 버튼 클릭 후 연결

| අ             | ENVIRONMENT           |                   | 🔴 🔵 🔵 MetaMask Notification              |
|---------------|-----------------------|-------------------|------------------------------------------|
|               | Injected Web3         |                   | 1/278                                    |
| Q             | Custom (7989) network |                   |                                          |
| 5             | ACCOUNT 🔂             |                   | https://remix.ethereum.org               |
| ~             |                       | ÷ () ©            |                                          |
| $\Rightarrow$ | GAS LIMIT             |                   | MetaMask로 연결                             |
|               | 300000                |                   | 계정 선택                                    |
|               |                       |                   |                                          |
|               | VALUE                 |                   | 새 계정                                     |
|               | 0                     | Wei 🗘             |                                          |
|               | CONTRACT              |                   | 10 DOTR                                  |
|               | ApproveAndCallFallB   | ack - erc20.sol 💲 |                                          |
|               |                       |                   |                                          |
|               | Deploy                |                   |                                          |
|               | Publish to IPFS       |                   |                                          |
|               | OR                    |                   |                                          |
|               |                       |                   |                                          |
|               | At Address            |                   |                                          |
|               | Transactions recorder |                   | 신뢰하는 사이트만 연결하세요. 자세히 알아보기                |
|               | Transactions recorded |                   |                                          |
|               | Deployed Contracts    |                   | 취소 다음                                    |
|               |                       |                   |                                          |
|               | Currently you have    | e no contract     | 153 function approveAndCall(address spen |
|               | instances to inte     | eract with.       | 154 allowed[msg.sender][spender] = t     |
|               |                       |                   | 155 emit Approval(msg.sender, spende     |

9. CONTRACT에서 TestToken 선택 후 'Deploy' 버튼 클릭 후 메타마스크에서 '확인' 클릭

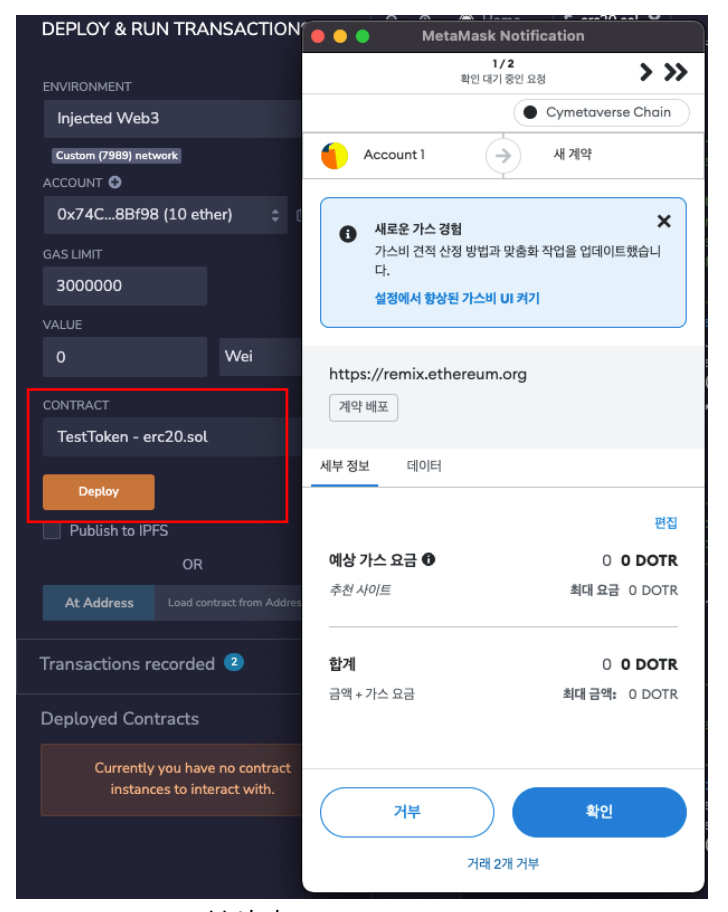

10. Transaction hash 복사 후 <u>https://explorer.cymetaversechain.com/</u> 접속

|   | 151<br>152<br>153<br>154<br>155 | <pre>// receiveApproval() //</pre>                                  | <pre>() is then executed</pre>                                              |  |  |  |  |
|---|---------------------------------|---------------------------------------------------------------------|-----------------------------------------------------------------------------|--|--|--|--|
| × | Ø 0                             | listen on all transactions                                          | Q Search with transaction hash or address                                   |  |  |  |  |
|   | 0                               | <pre>[block:720476 txIndex:0] fr<br/>data: 0x60890029 logs: 1</pre> | om: 0x74C8Bf98 to: TestToken.(constructor) value: 0 wei<br>hash: 0xb5709b66 |  |  |  |  |
|   | status                          |                                                                     | true Transaction mined and execution succeed                                |  |  |  |  |
|   | transaction hash<br>from        |                                                                     | 0x187e7520de1082f34a8f313ea2c7cbbdb4772fb0e6cc839d8a38938558529429 🗊        |  |  |  |  |
|   |                                 |                                                                     | 0x74C7F7bA180f94713A2c209698d250cf8878Bf98 🗓                                |  |  |  |  |
|   | to                              |                                                                     | TestToken.(constructor) 🗘                                                   |  |  |  |  |
|   | gas                             |                                                                     | 1350139 gas 🗘                                                               |  |  |  |  |
|   | transaction cost                |                                                                     | 1350139 gas 🗘                                                               |  |  |  |  |
|   | input                           |                                                                     | 0x60890029 🗘                                                                |  |  |  |  |
|   | decoded input                   |                                                                     | 00                                                                          |  |  |  |  |

## 11. 복사한 Transaction Hash 입력 후 검색

|    |                                                                                                    | 1 |
|----|----------------------------------------------------------------------------------------------------|---|
| Di | isplaying 1 results<br><mark>0x187e7520de1082f34a8f313ea2c7cbbdb4772fb0e6cc839d8a3893E</mark><br>TRANSACTION<br>(2022. 6. 15. 오후 3:57) |   |

### 12. 정상적으로 배포되었는지 확인 후 Tokens Minted의 'Test' 클릭

| Transaction Details        |                                                                                      |  |  |  |
|----------------------------|--------------------------------------------------------------------------------------|--|--|--|
| 0                          |                                                                                      |  |  |  |
| Iransaction Hash           | 0x18/e/520de1082f34a8f313ea2c/cbbdb4//2fb0e6cc839d8a38938558529429                   |  |  |  |
| <ol> <li>Result</li> </ol> | ⊘ Success                                                                            |  |  |  |
| <li>Status</li>            | Confirmed by 81 blocks                                                               |  |  |  |
| Block                      | 720476                                                                               |  |  |  |
| Timestamp                  | () 7 minutes ago   June-15-2022 03:57:05 PM +9 UTC   Confirmed within <= 5.0 seconds |  |  |  |
| From                       | 0x74c7f7ba180f94713a2c209698d250cf8878bf98 ロ                                         |  |  |  |
| <b>В</b> То                | [Contract 0xa15c7fa5855b95a6ac95a288cce4b0c1fd74c9ad created] 리                      |  |  |  |
| Tokens Minted              | From 0x00000000000000000000000000000000000                                           |  |  |  |
|                            | To 0x28f02A7Deda0145D648b1aa1261C35B8b8d19422                                        |  |  |  |
|                            | For 1,000 Test                                                                       |  |  |  |
| Value                      | 0 Dotr                                                                               |  |  |  |
| Transaction Fee            | 0.0000000029703058 Dotr                                                              |  |  |  |
| Gas Price                  | 0.00000022 Gwei                                                                      |  |  |  |
| Transaction Type           | 0                                                                                    |  |  |  |

### 13. 토큰 이름, 심볼, 전체 수량 확인

| Test Token                |                                                                                                    |
|---------------------------|----------------------------------------------------------------------------------------------------|
| Contract                  | Qxa15c7fa5855b95a6ac95a288cce4bQc1fd74c9ad                                                                  |
| Total supply              | 1,000 Test                                                                                                  |
| Holders                   | 1 Addresses                                                                                                 |
| Transfers                 | 1 Transfers                                                                                                 |
| Decimals                  | 2                                                                                                    |
| Token type                | CRC-20                                                                                                    |
| Token Transfers Token Hol | ders                                                                                                    |
| Token Transfers           |                                                                                                    |
| Token Minting             | 0x187e7520de1082f34a8f313ea2c7cbbdb4772fb0e6cc839d8a38938558529429<br>0x00000000000000000000000000000000000 |

## □ Metadata URI 생성

- 1. <u>https://nft.storage</u> 접속 후 회원가입
- 2. 상단 Files 클릭 업로드 원하는 이미지 첨부 후 Upload 버튼 클릭

| Upload File                                                                |
|----------------------------------------------------------------------------|
| File:                                                                      |
| 파일 선택 welcome_card.png                                                     |
| □ is CAR?                                                                  |
| CAR files supported! What is a CAR?                                        |
| Upload                                                                     |
| You can also upload files using the JS Client Library or Raw HTTP Requests |

3. Actions 클릭 후 Copy IPFS URL 클릭

| NFT.STØRAGE                                    | F                  | iles • API Keys • | About • Docs • Stats •     | FAQ • Blog   | Logout                    |
|------------------------------------------------|--------------------|-------------------|----------------------------|--------------|---------------------------|
| Files                                          |                    | 0                 | ) Upload directories easil | y with NFTUp | + Upload                  |
| Date                                           | CID®               | Pin Status 🖲      | Storage Providers ®        | Size         |                           |
| 2022. 6. 15. 오후 6:09                           | bafybeidzbljhtga 🖵 | Queued            | Queuing 🖲                  | 567.76KB     | Actions                   |
| 2022. 6. 15. 오후 5:23                           | bafkreiefb56tlt4 🗅 | Pinned            | Queuing ®                  | 233B         | View URL                  |
| 2022. 6. 15. 오후 5:17 <u>bafkreiblyjkexbi</u> 및 |                    | Pinned            | Queuing <sup>®</sup>       | 116.74KB     | Copy IPFS URL<br>Copy CID |
| 1                                              | + First            | ← Previous        | Next →                     | 1            | Delete File               |
|                                                | ų ~ mor jų         |                   |                            |              |                           |

- 4. welcome.json 파일 생성 후 아래의 내용 입력 후 저장
  - image에 아까 복사한 IPFS URL 입력

{
 "name": "welcome card",
 "image":"ipfs://bafybeidcbaf4qhhqufx4bryowfxzhfl5eakc6cclbhquarynvuzbljhtga",
 "description": "welcome"
}

5. <u>https://nft.storage</u> 접속 후 상단 Files 클릭 후 Upload 버튼 클릭 후 welcome.json 업로드

### 6. Actions 클릭 후 View URL 클릭 후 주소 저장

| Files                |                    | 0            | Upload directories easilį | y with NFTUp | + Upload           |
|----------------------|--------------------|--------------|---------------------------|--------------|--------------------|
| Date                 | CID®               | Pin Status 🔊 | Storage Providers ®       | Size         |                    |
| 2022. 6. 15. 오후 6:19 | bafkreidu4nvbq6e 🖵 | Queued       | Queuing ®                 | 138B         | Actions            |
| 2022. 6. 15. 오후 6:09 | bafybeidzbljhtga 🖵 | Queued       | Queuing ®                 | 567.76KB     | View URL           |
| 2022. 6. 15. 오후 5:23 | bafkreiefb56tlt4   | Pinned       | Queuing ®                 | 233B         | Copy IPFS View URL |
| 2022. 6. 15. 오후 5:17 | bafkreiblyjkexbi 🖵 | Pinned       | Queuing ®                 | 116.74KB     | Delete File        |
|                      |                    | ← Previous   | Nенt →                    |              |                    |

# □ CRC-721 토큰 발행(NFT)

1. 좌측 상단의 문서 모양 클릭 후 my\_nft.sol 파일 생성

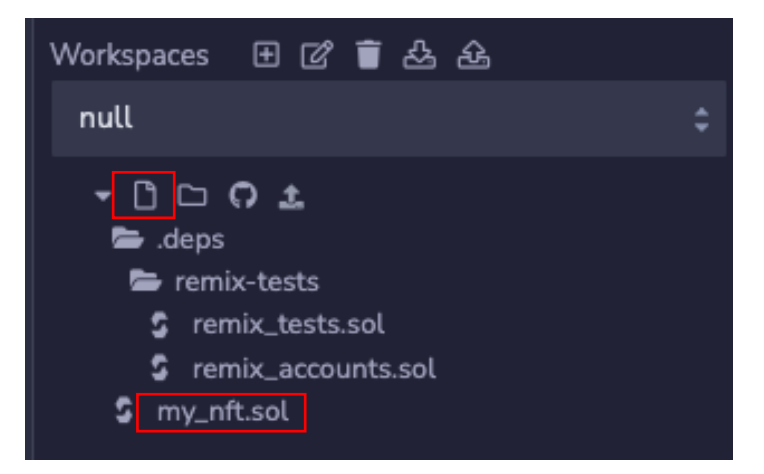

 <u>https://bafkreid22no7ofmobdeyqp3cfmzemf7porwv2t2zovfnxpef2i4e7ppeaa.ipfs.nftstorage.link/</u> 위 코드 입력 후 '컴파일' 버튼 클릭

| SOLIDITY COMPILER        | 8    |
|--------------------------|------|
|                          |      |
| COMPILER +               |      |
| 0.8.5+commit.a4f2e591    | \$   |
| 📃 Include nightly bu     | ilds |
| Auto compile             |      |
| Hide warnings            |      |
| Advanced Configurations  | >    |
| € Compile my_nft.sol     |      |
| Compile and Run script i | ¢    |

3. 컴파일 / 배포 시 에러 날 경우 Advanced Configurations에서 EVM VERSION을 byzantium으로 변경

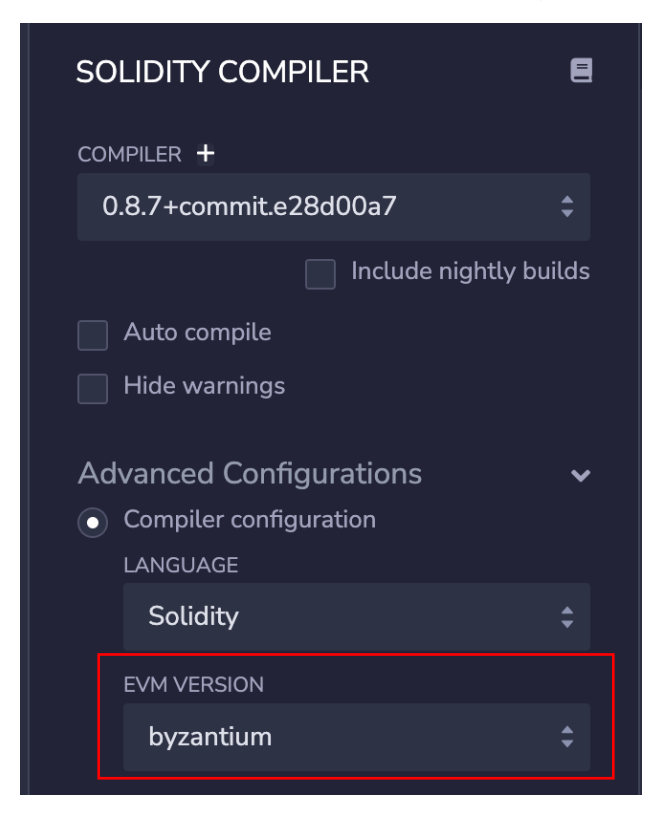

4. ENVIROMENT에서 Injected Web3 선택 후 메타마스크 연결

| DEPLOY & RUN TRANSACTIO  | ONS 🔳 |
|--------------------------|-------|
| ENVIRONMENT              |       |
| Injected Web3            | ¢ i   |
| Custom (7989) network    |       |
| ACCOUNT 🔁                |       |
| 0x28f19422 (971.999533 💲 | ¢¢    |
| GAS LIMIT                |       |
| 3000000                  |       |
| VALUE                    |       |
| 0 Wei                    | ¢     |
| CONTRACT                 |       |
| MyNft - my_nft.sol       | ¢     |
| DEPLOY                   | ^     |
| TOKENNAME: "MyNft"       |       |
| SYMBOL: "MNT"            |       |
| () trans                 | act   |

5. CONTRACT에서 MyNft 선택 후 TOKENNAME/SYMBOL 입력

| .sol ‡   |
|----------|
|          |
| ^        |
| MyNft    |
| MNT      |
| transact |
|          |

6. 'transact' 버튼 클릭 후 메타마스크에서 '확인' 클릭

| ENVIRONMENT                    |                     |                                                                                     |                                                                   |
|--------------------------------|---------------------|-------------------------------------------------------------------------------------|-------------------------------------------------------------------|
| Injected Web3                  | ¢ i                 | MetaMasi                                                                            | k Notification                                                    |
| Custom (7989) network          |                     | Account 1                                                                           | ● doto<br>→ 새계약                                                   |
| 0x28f19422 (971.99             | 995337 💲 🗘 🗹        |                                                                                     |                                                                   |
| GAS LIMIT<br>3000000<br>VALUE  |                     | New gas experience     We've updated how     customization wor     Turn on Enhanced | ce X<br>w gas fee estimation and<br>ks.<br>Gas Fee UI in Settings |
| 0                              | Wei 🗘               |                                                                                     |                                                                   |
| CONTRACT<br>MyNft - my_nft.sol | ÷                   | 세부정보 데이터                                                                            |                                                                   |
| DEPLOY                         | ^                   |                                                                                     | 편집                                                                |
| TOKENNAME: MyNft               |                     | 예상 가스 요금 🛈                                                                          | 0 O DOTR                                                          |
| SYMBOL: MNT                    |                     | 추천 사이트                                                                              | 최대 요금 0 DOTR                                                      |
| (                              | transact            | <b>합계</b><br>금액 + 가스 요금                                                             | 0 <b>0 DOTR</b><br>최대 금액: 0 DOTR                                  |
| OR                             |                     | 거보                                                                                  | tiol                                                              |
| At Address Load cor            | ntract from Address |                                                                                     |                                                                   |

7. Deployed Contracts에서 배포된 MYNFT 클릭 후 mintToken 우측의 '화살표' 클릭

| Transactions recorded 😐 💦 🔹 🔹 |                                 |       |
|-------------------------------|---------------------------------|-------|
| Deployed Cor MYNFT AT 0XC7    | ntracts<br>73582D0 (ВLОСКСН []) | iii × |
| approve                       | address to, uint256 tokenlc     | ~     |
| mintToken                     |                                 | ~     |
| id:                           | uint256                         |       |
| owner:                        | address                         |       |
| metadataURI:                  |                                 |       |
|                               | () transact                     |       |

8. Id / owner / metadataURI (Metadata URI 생성 참고) 입력 후 'transact' 버튼 클릭 후 메타마스크 확인 버튼 클릭

| ✓ MYNFT AT 0X51<br>approve | .BB9490 (BLOCKCH []<br>address to, uint256 tokenk | ×<br>* | <ul> <li>New gas experience</li> <li>We've updated how gas<br/>customization works.</li> <li>Turn on Enhanced Gas F</li> </ul> | Fee estimation and              |
|----------------------------|---------------------------------------------------|--------|----------------------------------------------------------------------------------------------------|---------------------------------|
| mintToken                  |                                                   | ^      |                                                                                                    |                                 |
|                            |                                                   |        | https://remix.ethereum.org                                                                                                    |                                 |
|                            | 0x28f02A7Deda0145D648b1                           |        | 0x51B9490 : 계약 상호 작용 🕤                                                                                                    |                                 |
| metadataURI:               | https://bafkreidejetyo4jxvraet2                   |        | <b>6</b>                                                                                                    |                                 |
|                            | 🗘 transact                                        |        | 세부정보 데이터 16진수                                                                                                    |                                 |
| safeTransferFr             | address from, address to, u                       | ~      |                                                                                                    | 편집                              |
| safeTransferFr             | address from, address to, u                       | ~      | <b>예상 가스 요금 ①</b><br><i>추천 사이트</i>                                                                                             | 0 <b>0 DOTR</b><br>최대 요금 0 DOTR |
| setApprovalFo              | address operator, bool app                        | ~      |                                                                                                    |                                 |
| transferFrom               | address from, address to, u                       | ~      | 합계                                                                                                    | 0 0 DOTR                        |
| balanceOf                  | address owner                                     | ~      | 금액 + 가스 요금                                                                                                    | 최대 금액: 0 DOTR                   |
| getApproved                |                                                   | ~      |                                                                                                    |                                 |
| isApprovedFor              |                                                   | ~      | 시부                                                                                                    | 확인                              |

9. Transaction Hash 복사 후 <u>https://explorer.cymetaversechain.com/</u> 접속 후 검색

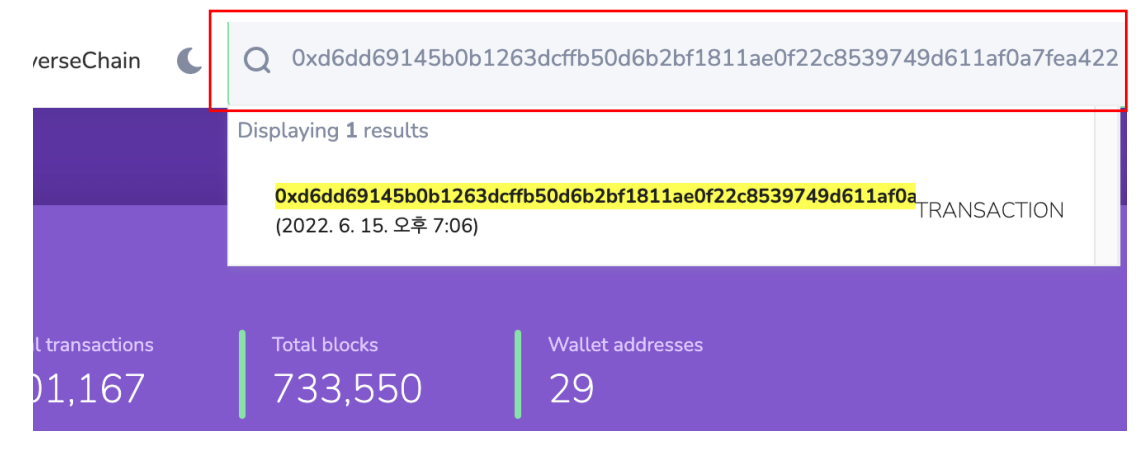

10. 트랜잭션 정상 배포 확인 후 Tokens Minted의 MNT 클릭

| Transaction Details  |                                                                                     |
|----------------------|-------------------------------------------------------------------------------------|
| Transaction Hash     | 0xd8dba9cd92b6963185237b5c93c638695bed9535fc4afe6fdc5fb9cae4fcdfa6 🗇                |
| <li>Result</li>      | ⊘ Success                                                                           |
| Status               | Confirmed by 34 block                                                               |
| Block                | 722269                                                                              |
| Timestamp            | () 3 minutes ago   June-15-2022 06:26:45 PM +9 UTC   Confirmed within <= 5.0 second |
| From                 | 0x28f02a7deda0145d648b1aa1261c35b8b8d19422 급                                        |
| Interacted With (To) | 0x51b0cc3c90dc4ee0c133c1c5f18ee7f5ce8b9490 리                                        |
| Tokens Minted        | From 0x00000000000000000000000000000000000                                          |
|                      | To 0x28f02A7Deda0145D648b1aa1261C35B8b8d19422                                       |
|                      | For TokenID [1] MNT                                                                 |
| <li>Value</li>       | 0 Dotr                                                                              |
| Transaction Fee      | 0.000000003423508 Dotr                                                              |
| Gas Price            | 0.00000022 Gwei                                                                     |
|                      |                                                                                     |

#### 11. NFT 컨트랙트 배포 시 입력한 NFT name 및 symbol 확인

| MyNft          |             |                                                                                                    |  |  |
|----------------|-------------|----------------------------------------------------------------------------------------------------|--|--|
| Contract       |             | 0x51b0cc3c90dc4ee0c133c1c5f18ee7f5ce8b9490                                                                  |  |  |
| Holders        |             | 1 Addresses                                                                                                 |  |  |
| Transfers      |             | 1 Transfers                                                                                                 |  |  |
| Token type     |             | CRC-721                                                                                                    |  |  |
|                |             |                                                                                                    |  |  |
|                |             |                                                                                                    |  |  |
| Token Transfei | rs Token Ho | lders Inventory                                                                                             |  |  |
| Token Trar     | sfers       |                                                                                                    |  |  |
| Token Minting  |             | 0xd8dba9cd92b6963185237b5c93c638695bed9535fc4afe6fdc5fb9cae4fcdfa6<br>0x00000000000000000000000000000000000 |  |  |

### 12. Inventory에 발행한 NFT 토큰 확인

| Inventory    |                                               | < | Page 1 | > |
|--------------|-----------------------------------------------|---|--------|---|
| Unique Token | Token ID: 3<br>Owner Address: 0x28f02a–d19422 |   | •      |   |
| Unique Token | Token ID: 2<br>Owner Address: 0x28f02a–d19422 |   | Ø      |   |
| Unique Token | Token ID: 1<br>Owner Address: 0x28f02a–d19422 |   |        | 5 |

## 13. Inventory의 토큰 ID 클릭 후 NFT 토큰 정보 및 메타데이터 확인 가능

| MyNft<br>Token ID: 2<br>CRC-721 1 Transfers                                                                                                    |                                      |  |
|----------------------------------------------------------------------------------------------------|--------------------------------------|--|
| Token Transfers Metadata                                                                                                    |                                      |  |
| <pre>{     "name": "welcome card",     "image": "ipfs://bafybeidcbaf4qhhqufx4bryc     "description": "welcome",     "attributes": [     {</pre> | wfxzhflSeakc6cclbhquarynvuzbljhtga", |  |